## How to locate your previous quarter contribution

Login into your King Soopers account: <a href="https://www.kingsoopers.com/">https://www.kingsoopers.com/</a>

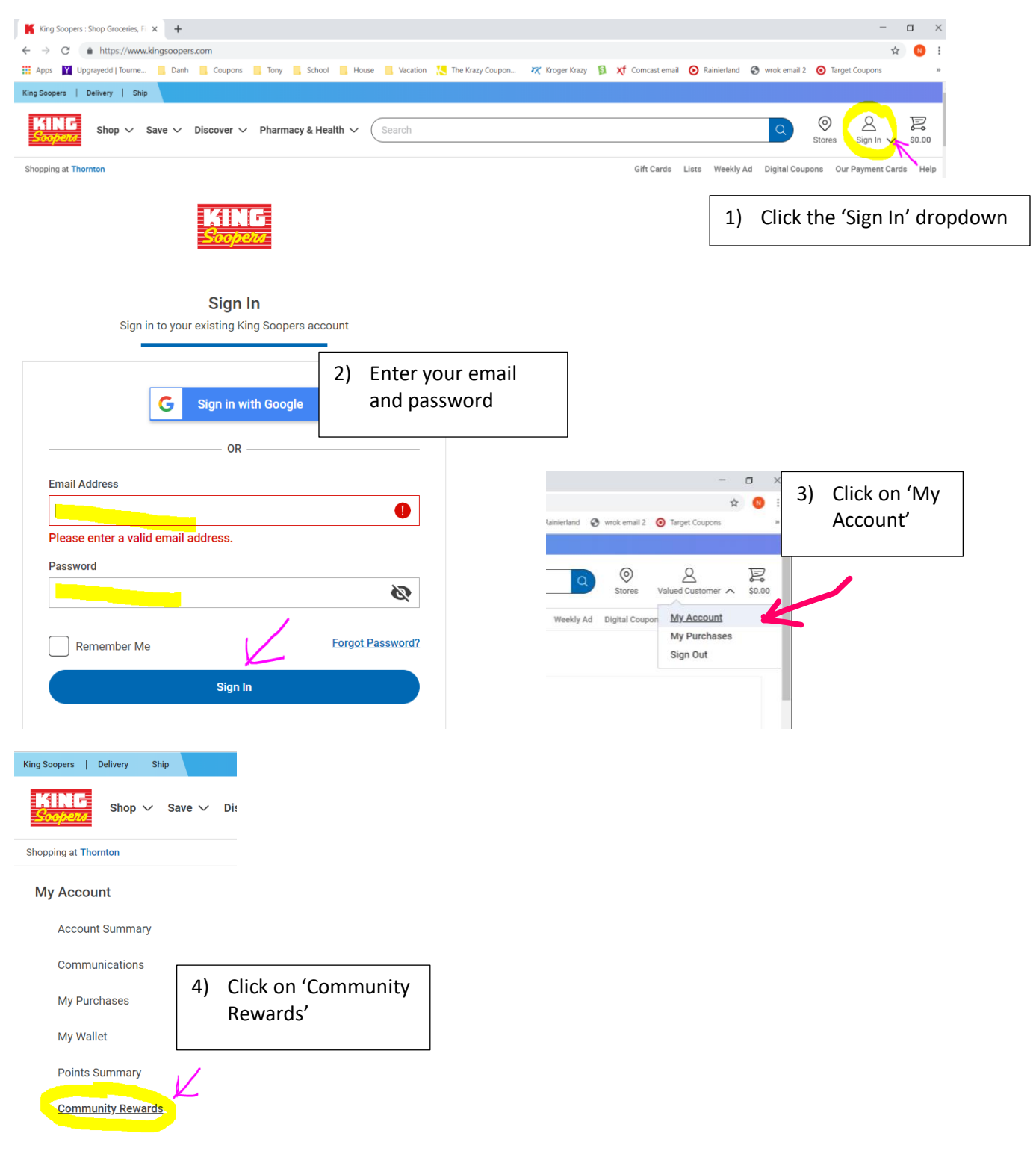

| King Soopers                  | × +                                                                                                    |                                               |  |
|-------------------------------|----------------------------------------------------------------------------------------------------|-----------------------------------------------|--|
| ← → C 🌲 https://www.ki        | ingsoopers.com/account/communityrewards                                                                                        | Q 🕁 N                                         |  |
| 👬 Apps 🍸 Upgrayedd   Tourne   | 📕 Danh 📙 Coupons 📙 Tony 📕 School 📕 House 📕 Vacation 🔀 The Krazy Coupon 🛪 Kroger Kra                                            | izy 🛐                                         |  |
| Shop ~ Save ~                 | Discover V Pharmacy & Health V Search O Store                                                                                  | S Valued Customer √ \$0.00                    |  |
| Shopping at Thornton          | Gift Cards Lists Weekly Ad Digital C                                                                                           | oupons Our Payment Cards Help                 |  |
| My Account<br>Account Summary | Community Rewards                                                                                                    |                                               |  |
| Communications                | Donation Summary Status:                                                                                                    |                                               |  |
| My Purchases                  | Currently Enrolled                                                                                                    |                                               |  |
| My Wallet                     | Organization Name:     Enrollment Date:       Mountain Range High School     03/17/2019       Band Boosters     03/17/2019     |                                               |  |
| Points Summary                | Organization Number:                                                                                                    |                                               |  |
| Community Rewards             | TX500                                                                                                    |                                               |  |
| My Prescriptions              | Change Organization                                                                                                    |                                               |  |
| Security Questions            | Cancel Enrollment 5) Here is you guarter co                                                                                    | Here is your previous<br>quarter contribution |  |
|                               | Previous Quarter                                                                                                    |                                               |  |
| My Digital Coupons            | Your contributions to organizations last quarter can be found here. This information will only be available until next quarter |                                               |  |
| My Saved Recipes              | Organization Name                                                                                                    | Contribution                                  |  |
|                               | Mountain Range High School Band Boosters                                                                                       | \$17.45                                       |  |

Do a screenprint of this page showing the contribution amount and send it to the booster email at <u>mrhsband80234@gmail.com</u>. Please make sure to include your student's name, the quarter it is for and the dollar amount.

In the Subject line: <your student's name> - King Soopers Order total <Quarter> Contribution <dollar amount>